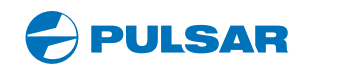

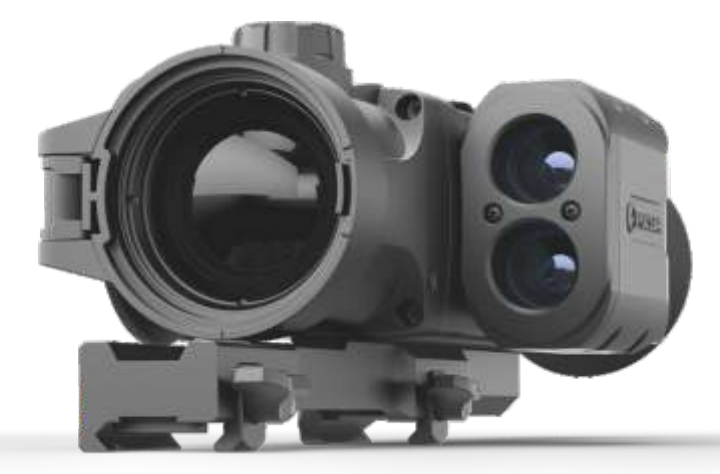

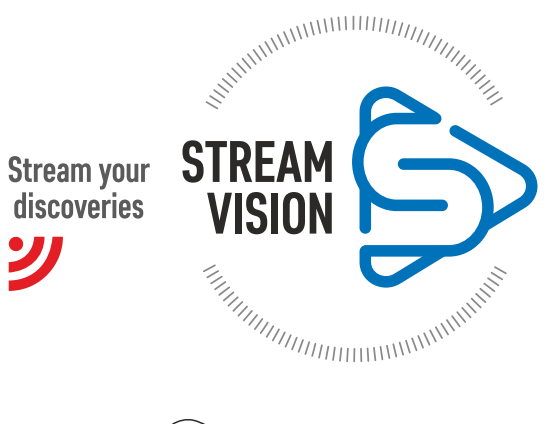

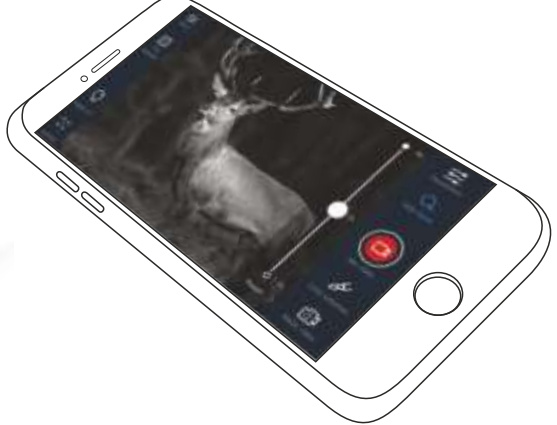

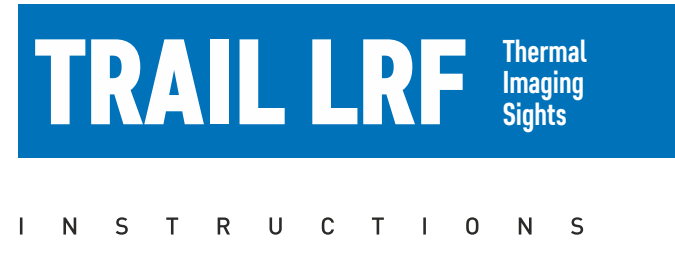

ENGLISH / FRANÇAIS / ESPAÑOL

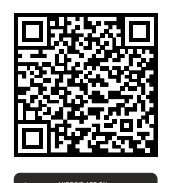

Google play

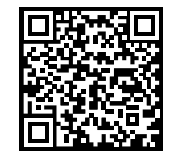

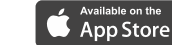

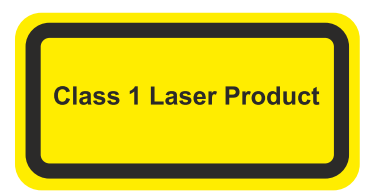

Caution - use of controls or adjustments or performance of procedures other than those specified herein may result in hazardous radiation exposure.

Attention - l'emploi de commandes, réglages ou performances de procédure autres que ceux spécifiés dans ce manuel peut entraîner une exposition à des rayonnements dangereux.

Atención! La utilización de controles, ajustes o parámetros de procedimiento distintos de los aquí indicados puede provocar una exposición a radiaciones peligrosas.

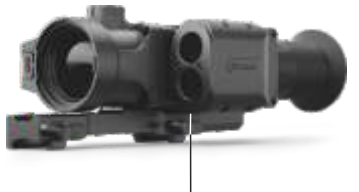

LRF Laser aperture

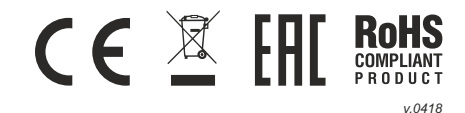

(8) 7 (6) 3 (4) (5) (2) (1) Pic. 1 10 (9 (13) Pic. 2 (11 (12) (14) 0000 Position 1: 3 screws 0 O Position 2: 2 screws 0 Position 3: 2 screws 0 0 Pic. 3

#### Attention!

Trail LRF thermal imaging sights require a license if exported outside your country.

#### Attention!

Les viseurs d'imagerie thermique Trail LRF nécessitent une licence s'ils sont exportés hors de votre pays.

#### ¡Atención!

Los visores de visión térmica Trail LRF requieren una licencia si se exportan fuera de su país.

| Thermal imaging sight TRAIL LRF | 1-34   |  |
|---------------------------------|--------|--|
| Viseur thermique TRAIL LRF      | 35-70  |  |
| Visor térmico TRAIL LRF         | 71-106 |  |
|                                 |        |  |

#### Electromagnetic compliance

This product complies with EU Standard **EN 55032:2015**, Class A. **Warning!** Operation of this equipment in a residential environment could cause radio interference.

#### Compatibilité électromagnétique

Ce produit est conforme à la norme européenne EN 55032:2015, Classe A.

**Attention!** L'utilisation de ce matériel dans un environnement résidentiel peut produire des interférences radio.

#### Compatibilidad electromagnética

Este producto cumple con la reglamentación de la UE EN 55032:2015, Clase A. Advertencia: el funcionamiento de este equipo en áreas residenciales podría causar radio interferencias.

# ENGLISH

#### SPECIFICATIONS

| MODEL TRAIL LRF<br>SKU#                  | XQ28<br>76514  | XQ38<br>76516   | XQ50<br>76518   |
|------------------------------------------|----------------|-----------------|-----------------|
| Microbolometer:                          |                |                 |                 |
| Туре                                     | uncooled       | uncooled        | uncooled        |
| Resolution, pixels                       | 384x288        | 384x288         | 384x288         |
| Frame rate, Hz                           | 50             | 50              | 50              |
| Pixel size, µm                           | 17             | 17              | 17              |
| Optical characteristics:                 |                |                 |                 |
| Objective lens                           | F28mm, F/1.2   | F38mm, F/1.2    | F50mm, F/1.2    |
| Magnification, x                         | 1.5            | 2.1             | 2.7             |
| Continuous digital zoom, x               | 1.5-6          | 2.1-8.4         | 2.7-10.8        |
| Digital zoom, x                          | x2/x4          | x2/x4           | x2/x4           |
| Eye relief, mm                           | 50             | 50              | 50              |
| Field of view (H), degrees               | 13.3           | 9.8             | 7.5<br>13.1     |
| Dieptre adjustment D                     | 23.3           | 17.2            | 13.1            |
| Max observation range of an              | 14<br>200/     | 1250/           | 1900/           |
| animal 1 7m tall such as deer m/v        | 000/           | 1476            | 1060            |
| Close-up range m                         | <br>5          | 5               | 5               |
| Reticle                                  | 5              | 5               | 5               |
| Click value mm at 100 m (H/V)            | 26/26          | 27/27           | 20/20           |
| Click range mm@100m (H/V)                | 7200/7200      | 5400/5400       | 4000/4000       |
| Display:                                 | 1200/1200      | 0100/0100       | 1000/1000       |
| Type                                     | AMOLED         | AMOLED          | AMOLED          |
| Resolution nixels                        | 640x480        | 640x480         | 640x480         |
| Power supply                             |                |                 |                 |
| Battery type / Capacity / Output voltage | Li-Ion Batterv | Pack IPS5 / 500 | 0 mAh / DC 3.7\ |
| Power supply                             | 3-4.2V         | 3-4.2V          | 3-4.2V          |
| External power supply                    | 5V (USB)       | 5V (USB)        | 5V (USB)        |
| Max, operating time on Battery Pack      |                |                 |                 |
| (at t=22°C), hours*                      | 8              | 8               | 8               |
| Max. recoil power on rifled              |                |                 |                 |
| weapon, Joules                           | 6000           | 6000            | 6000            |
| Max. recoil power on                     |                |                 |                 |
| smooth-bore weapon, Joules               | 12             | 12              | 12              |
| Degree of protection, IP code            | 101/7          | 101/7           | 101/7           |
| (IEC60529)                               | IPX/           | IPX/            | IPX/            |
| Operating temperature range              | -25 °C +50 °   | °C / -13 °F 122 | °F              |
| Dimensions (LxWxH), mm                   | 28/x102x6/     | 285x102x76      | 292x102x76      |
| Inch                                     | 11.3x.4x2.6    | 11.2x4x2.9      | 11.5x4x2.9      |
| Weight (w/o batteries, mount),           |                |                 |                 |
| kg/oz                                    | 0.63 / 22.2    | 0.67 / 23.6     | 0.71/25         |
| Video recorder                           |                |                 |                 |
| Video / photo resolution, pixel          | 640x480        | 640x480         | 640x480         |
| Video / photo format                     | avi / .jpg     | avi / .jpg      | avi / .jpg      |
| Built-in memory                          | 8 GD           | 8 GD            | 8 GD            |
| Built-in memory capacity                 | 150 min video  | or >10 000 pict | lies            |
| Frequency                                | 2.4GHz         | 2.4GHz          | 2.4GHz          |
| Standard                                 | 802.11 b/a/n   | 802.11 b/g/n    | 802.11 b/g/n    |
| Line-of-sight reception range m          | 15             | 15              | 15              |
| Characteristics of the rangefinder       |                |                 |                 |
|                                          | 005            | 005             | 005             |
| vvavelength, nm                          | 505            | 900             | 505             |
| Max. measuring range, m/y**              | 1000 / 1094    | 1000 / 1094     | 1000 / 1094     |
| Measurement accuracy, m                  | +/-1           | +/-1            | +/-1            |

SKU# 76517 76519 Microbolometer: Type uncooled uncooled Resolution, pixels 640x480 640x480 Frame rate, Hz 50 50 Pixel size, µm 17 17 **Optical characteristics:** Objective lens F38mm, F/1.2 F50mm, F/1.2 Magnification, x 1.2 1.6 Continuous digital zoom, x 1.2-9.6 1.6-12.8 Digital zoom x2/x4/x8 x2/x4/x8 Eye relief, mm 50 50 Field of view (H), degrees 16.3 12.4 21.8 m@100m 28.6 Dioptre adjustment, D ±4 ±4 Max. observation range of an animal 1.7m tall, such as a deer, m / y 1350 / 1476 1800 / 1969 Close-up range, m 5 5 Reticle Click value, mm at 100 m (H/V) 45/45 34/34 Click range, mm@100m (H/V) 9000/9000 6800/6800 Display: Туре AMOLED. AMOLED Resolution, pixels 640x480 640x480 Power supply Li-Ion Battery Pack IPS5 / 5000 mAh / Battery type / Capacity / Output voltage DC 3.7V Power supply 3-4.2V 3 - 4.2V5V (USB) 5V (USB) External power supply Operating time on Battery Pack (at t=22°C), hours\* 8 8 Max. recoil power on rifled weapon, Joules 6000 6000 Max. recoil power on smooth-bore weapon. Joules 12 12 Degree of protection, IP code (IEC60529) IPX7 IPX7 Operating temperature range, °C -25 °C... +50 °C / -13 °F... 122 °F Dimensions (LxWxH), mm 285x102x67 292x102x67 11.2x4x2.6 11.5x4x2.6 inch Weight (without batteries and mount), kg 0.67/23.6 0.71/25 Video recorder Video / photo resolution, pixel 640x480 640x480 Video / photo format .avi / .jpg .avi / .jpg Built-in memory 8 Gb 8 Gb Built-in memory capacity 150 min video or >10 000 pictures Wi-Fi channel Frequency 2.4GHz 2.4GHz Standard 802.11 b/g/n 802.11 b/g/n Line-of-sight reception 15 15 range, m Characteristics of the rangefinder Wavelength, nm 905 905 Max. measuring range, m/y\*\* 1000 / 1094 1000 / 1094 Measurement accuracy, m +/-1 +/-1

XP38

MODEL TRAIL LRF

XP50

\* Actual operating time depends on the intensity of using Wi-Fi, video recorder, laser rangefinder. \*\* Depends on the characteristics of the object under observation and environmental conditions.

\* Actual operating time depends on the intensity of using Wi-Fi, video recorder, laser rangefinder.

\*\* Depends on the characteristics of the object under observation and environmental conditions.

# PACKAGE CONTENTS

- Thermal Imaging Sight
- IPS5 Battery Pack
- Battery charger with mains charger
- Wireless remote control
- Carrying case

- MicroUSB cable
- Mount (with screws and hex-nut wrench(-es))\*
   User manual
- Lens cloth
- Warranty card

\* Mount may not be included for certain orders.

This product is subject to change in line with improvements to its design. The latest edition of this user manual is available online at www.pulsar-nv.com

## DESCRIPTION

Thermal imaging sights **TRAIL LRF** are designed for the use on hunting rifles both in the nighttime and in the daylight in inclement weather conditions (fog, smog, rain) to see through obstacles hindering detection of targets (branches, tallgrass, thick bushes etc.). Unlike the image intensifier tube based night vision riflescopes, thermal imaging sights do not require an external source of light and are not affected by bright light exposure. **TRAIL LRF** sights are equipped with a high precision built-in laser rangefinder which allows distance measurement up to 1000 metres.

The **TRAIL LRF** sights have a wide range of applications including night hunting, observation and terrain orientation, search and rescue operations.

## FEATURES

- Built-in precise laser rangefinder
- High resolution thermal imaging sensor
- Long detection distance up to 1800 m
- Smooth and incremental digital zoom
- High caliber recoil resistance 12 gauge, 9.3x64, .375 H&H
- High refresh rate 50 Hz
- Zeroing profiles memorization
- Frost resistant AMOLED screen
- Built-in video recorder
- Built-in Wi-Fi module
- Quick-change long-life rechargeable battery packs

- "Picture-in-Picture" mode
  - Manual contrast and brightness adjustment
  - Variable electronic reticles Various observation modes Three calibration modes

## EXTERNAL VIEW AND CONTROLS

- 1 Lens cover
- Lens focusing ring
- ③ Button UP
- ④ Button MENU (M)
- 5 Button **DOWN**
- 6 Button REC
- ⑦ Dioptre adjustment ring
- 8 Eyeshade
- ④ Laser rangefinder
- Rangefinder's signal emitter
- B Rangefinder's signal receiver
- MicroUSB port
- Button ON
- Battery Pack
- Lever for Battery Pack
- Mounting holes

Please see the scheme on the front flyleaf.

## 4

## DESCRIPTION OF CONTROLS

| BUTTON      | SIGHT STATUS<br>(CURRENT<br>OPERATING MODE) | FIRST SHORT<br>PRESS                       | OTHER SHORT<br>PRESSES                                                     | LONG PRESS                                     |
|-------------|---------------------------------------------|--------------------------------------------|----------------------------------------------------------------------------|------------------------------------------------|
| ON (11)     | Sight is off                                | Power sight on                             | Calibrate the sensor                                                       | Turn display off/                              |
| (J)         | Display off                                 | Turn display on Calibrate the sensor       |                                                                            | Power sight off                                |
|             | Sight is on                                 | Calibrate                                  | he sensor                                                                  |                                                |
| UP (3)      | Regular<br>(observation)                    | Activate rangefinder                       |                                                                            | Switch color<br>palettes                       |
| •           | Rangefinder                                 | Distance                                   | measurement                                                                | SCAN mode ON/OFF                               |
|             | Menu navigation                             | Navigatior                                 | upwards/rightwards                                                         |                                                |
| MENU<br>(4) | Regular<br>(observation)                    | Enter                                      | Enter main menu                                                            |                                                |
| Μ           | Main menu                                   | Conf                                       | Exit submenu                                                               |                                                |
|             | Quick menu                                  | Switch betwe                               | without confirming<br>selection /<br>Exit menu (switch to<br>viewing mode) |                                                |
| DOWN<br>(5) | Regular<br>(observation)                    | Control discre                             | PiP on/off                                                                 |                                                |
| ŧ           | Menu navigation                             | Navigation d                               |                                                                            |                                                |
| REC (6)     | Video mode                                  | Start video Pause / resume video recording |                                                                            | Stop video recording<br>/ Switch to photo mode |
|             | Photo mode                                  | Take a                                     | Switch to video mode                                                       |                                                |

## USING THE BATTERY PACK

Thermal imaging sights are supplied with a rechargeable Li-Ion Battery Pack IPS5 which allows operation for up to 8 hours. Please remember to charge the Battery Pack before first use.

#### Charging:

- Lift the lever (C) of the charger.
- Remove the protective cover from the Battery Pack.
- Install the Battery Pack into the charger by inserting the pins (A) of the battery into the grooves (B) of the charger – the Pulsar logo on the battery Pack should be located closer to the lever; click the lever (C)(Pic.4).
- Upon installation, a green LED indicator (D) on the charger will start to glow and begin flashing:
  - once if the battery charge ranges from 0% to 50%;
  - twice if the battery charge ranges from 51% to 75%;
  - three times if the battery charge ranges from 75% to 100%;
- If the indicator lights green continuously, the battery is fully charged.
- You can remove the battery from the charger by lifting the lever.
- If the indicator of the charger lights red continuously upon battery installation, probably the battery's charge level is lower than acceptable (the battery has been long in deep discharge). Keep the battery in the charger for a long time (up to several hours), remove and re-insert it. If the indicator starts blinking green, the battery is good; if it keeps lighting red it's defective. Do not use the battery!
- Connect the Micro-USB plug of the USB cable to the port (E) of the charger.
- Connect the Micro-USB plug to the charger.
- Insert the plug of the charger to the 220V socket.

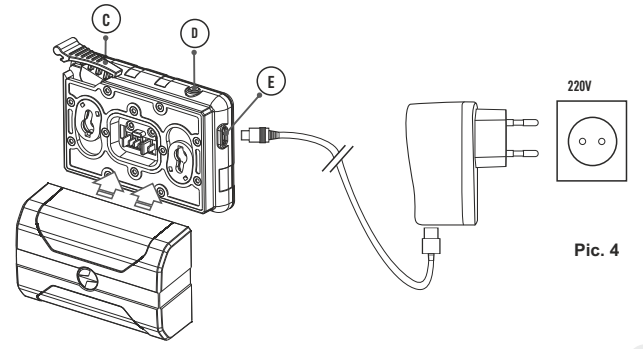

#### INSTALLATION:

- Remove the protective cover from the Battery Pack.
- Lift the lever (13).
- Install the battery into the dedicated slot on the sight housing so that element F (Pic.5) appears from below.
- Fix the battery by clicking the lever.

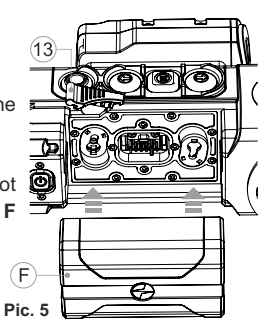

- Only use the charger supplied with the Battery Pack. The use of any other charger may irreparably damage the Battery Pack or the charger and may cause fire.
- When keeping the battery for a long period, the battery should not be fully charged or fully discharged.
- Do not charge the battery immediately after bringing the battery from cold environment to a warm one. Wait for 30-40 minutes for the battery to get warm.
- Do not leave a battery unattended while charging. Never use a modified or damaged charger.
- Charge the Battery Pack at a temperature from 0 °C to +45 °C. Otherwise batter's life will decrease significantly.
- Do not leave the Battery Pack with a charger connected to the mains longer than 24 hours after full charge.
- Do not expose the battery pack to high temperature or to a naked flame.
- Do not submerge the battery in water.
- Do not connect external device with a current consumption that exceeds permitted levels.
- The Battery Pack is short circuit protected. However, any situation that may cause short-circuiting should be avoided.
- Do not dismantle or deform the Battery Pack.
- Do not drop or hit the battery.
- When using the battery at negative temperatures, battery's capacity decreases, this is normal and is not a defect.
- Do not use the battery at the temperatures above those shown in the table – this may decrease battery's life.
- Keep the battery out of the reach of children.

## EXTERNAL POWER SUPPLY

The sight can be powered with an external power supply such as Power Bank (5V).

- Connect the external power supply to the USB port (10) of the sight (Pic. 1).
- The sight switches to operation from external power supply, and the IPS5 Battery Pack will begin slowly charging.

- The display will show the battery icon □r□ with charge level as a percentage.
- If the sight operates on external power supply but the IPS5 battery is not connected, the icon — is shown.
- When the external power supply is disconnected, the sight switches to the internal battery pack without powering off.

## OPERATION

#### INSTALLATION OF MOUNT

 Before using the sight you need to install a mount (may not be included).

The mounting holes **(14)(pic.4 on the front flyleaf)** in the base of the sight enable the mount to be installed in one of the multiple positions. The choice of the mounting position helps the user to ensure the correct eye relief depending on the rifle type.

- Attach the mount to the base of the sight using a hex-nut wrench and screws.
- Install the sight on the rifle and check if the position is suitable for you.
- If you are happy with its position, remove the sight, unscrew the screws halfway, apply some thread sealant onto the thread of the screws and tighten them fully (do not overtighten). Let the sealant dry for a while.
- The sight is ready to be installed on a rifle and to be zeroed.
- After first installation of your sight on a rifle, please follow instructions in the section "Zeroing".

WARNING! Do not point the objective lens of the unit at intensive sources of light such sight emitting laser radiation or the sun. This may render the electronic components inoperative. The warranty does not cover damage caused by improper operation.

#### Powering on and image setup

- Open the lens cover (1).
- Turn the unit on with a short press of the **ON (11)** button.
- To obtain a crisp image of the icons on the display, rotate the dioptre adjustment ring (7). After this there is no need to rotate the dioptre adjustment ring for distance or any other conditions.
- To focus on the object being observed rotate the lens focusing ring (2).
- To set up display brightness and contrast and continuous zoom, please refer to the QUICK MENU FUNCTIONS section.
- After use, hold down the **ON** button to turn the sight off.

## ZEROING

The sight features two zeroing methods - "one shot" zeroing and using **FREEZE** function.

Zeroing should be done at operating temperatures, by following the order of these steps:

- Mount the rifle with the sight installed on a bench rest.
- Set a target at a certain distance.
- Adjust the sight according to the instructions of section "Powering on and image setup".
- Select the zeroing profile (see main menu option «Zeroing Profile» (1))
- Aim the firearm at the target and take a shot.
- If the point of impact does not match the aiming point (centre of the sight's reticle), hold down the **M**(4) button to enter the main menu.
- Enter the submenu "Zeroing" 🕀 with a short press of the **M** button.
- Set the zeroing distance value (see main menu option "Zeroing" => submenu "Add new distance" (+) ).
- Enter the submenu with a short press of the M button
- Select icon -<sup>!</sup><sub>i</sub>- with UP(3)/DOWN (5) buttons. Press briefly the M button.

**•**0∙ أ≣

 $\langle e_{\pm}^{\uparrow} \Rightarrow \rangle$ 

⊕ >

\* >

<u>↑</u> >

- Additional menu for zeroing parameters setup appears on the display
- An auxiliary cross × appears in the centre of display, and coordinates of the auxiliary cross X and Y appear in the top right corner (see Pic. 5).
- Select icon the Mith **UP/DOWN** buttons. Press briefly the M button.
- Holding the reticle in the aiming point, move the auxiliary cross horizontally or vertically with UP/DOWN buttons relative to the reticle until the auxiliary cross matches the point of impact.
- Attention! Not to hold the reticle in the aiming point, you can use the FREEZE function – freezing the zeroing screen (refer to main menu option "Zeroing" => submenu "Distance" => submenu "Zeroing parameters setup" => submenu FREEZE \*\* ).

- Switch between movement directions of the auxiliary cross from horizontal to vertical with a short press of the M button.
- Save the new position of the reticle with a long press of the M button. Message "zeroing coordinates saved" confirms successful operation.

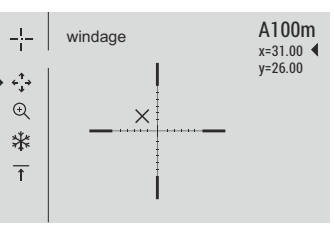

- Menu exit takes place. The reticle will now move to the point of impact.
- Exit the submenu, take another shot the point of impact should now match the aiming point.

## SENSOR CALIBRATION

Calibration allows levelling of the background temperature of the microbolometer and eliminates image flaws (such as frozen image, vertical stripes etc.).

There are three calibration modes: manual (M), semi-automatic (SA) and automatic (A).

Select the desired mode in the menu option "CALIBRATION"

- Mode M (manual). Close the lens cover, turn the sight on with a short press of the ON (11) button. Having finished calibration, open the lens cover.
- Mode SA (semi-automatic). Calibration is activated with a short press of the ON button. You do not have to close the lens cover (the sensor is closed with the internal shutter automatically).
- Mode A (automatic). The sight calibrates by itself according to the software algorithm. You do not have to close the lens cover (the sensor is closed with the internal shutter automatically). User assisted calibration with the ON button is allowed in this mode (in semi-automatic mode).

## INCREMENTAL DIGITAL ZOOM

The sight allows you to quickly increase the basic magnification (please refer to the "**Digital zoom**" line in the specifications table) by two times or four times (8 times in XP models), as well as to return to the basic magnification. To operate the incremental digital zoom, press successively the **DOWN (5)** button.

## QUICK MENU FUNCTIONS

The Quick menu allows change of basic settings (display brightness and contrast, incremental digital zoom, information on the actual profile and zeroing distance).

- Enter the menu with a short press of the M (4) button.
- To toggle between the functions below, press successively the  ${\bf M}$  button.

Brightness — press the UP (3) and DOWN (5) buttons to change display brightness from 00 to 20.

Contrast  $\blacksquare$  – press the UP/ DOWN buttons to change display contrast from 00 to 20.

**Digital zoom** O - press the **UP/ DOWN** buttons to change digital zoom from 1.0x to 4.0x (or 8.0x in XP models). Continuous digital zoom is in 0.1x increments.

The initial value of the continuous digital zoom is x1.0 if the discrete digital zoom is not active; x2.0 is discrete digital zoom is 2x; x4.0 is discrete digital zoom is 4x; x8.0 is discrete digital zoom is 8x.

#### Notes.

- actual magnification is the product of the basic magnification value and continuous digital zoom value. For example: the sight's basic magnification is 2.1x, continuous digital zoom value x1.7. Actual magnification is 3,6x (2,1\*1,7).

- display brightness and contrast settings are saved in the memory when the unit is turned off.

A100  $\overline{t}$  - information on the actual profile and zeroing distance, at which zeroing was done in this profile (for example, profile A, zeroing distance 100m).

Toggle between zeroing distances with the UP (3) and DOWN (5) buttons.

## MAIN MENU FUNCTIONS

- Enter the main menu with a long press of the M (4) button.
- Press the UP (3) and DOWN (5) buttons to toggle between the main menu options.
- Main menu navigation is cyclical: as soon as the last menu option of the first tab is reached, first menu option of the second tab starts.
- Enter a submenu of the main menu with a short press of the **M** button.
- Exit the submenu with a long press of the **M** button.
- Automatic exit takes place in 10 sec of inactivity.

Upon exit from the menu the cursor location is memorized only for the duration of the working session (i.e. until the unit is turned off). Upon restarting the sight and entering the menu the cursor will be located on the first menu option.

#### MENU CONTENTS:

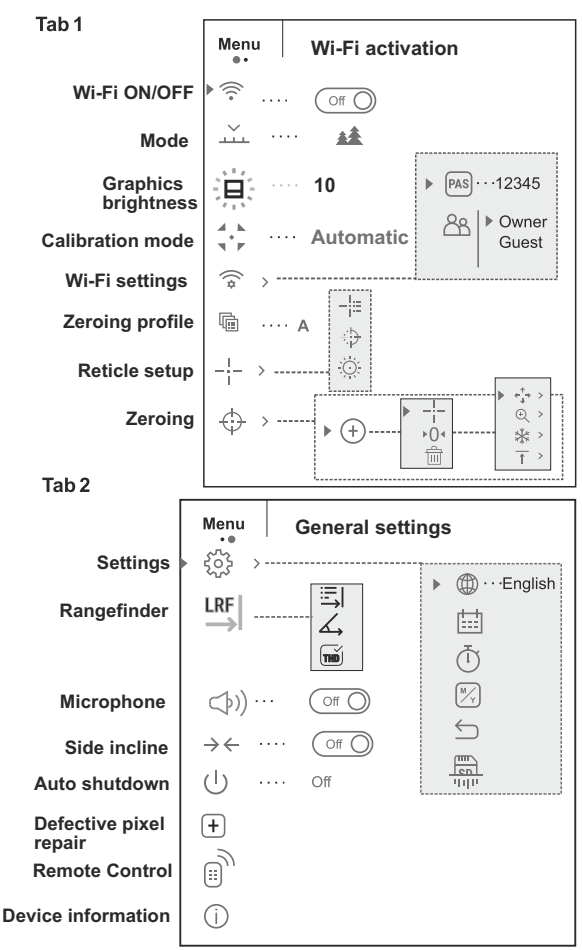

#### Menu contents and description

| 💮 Wi-Fi                | Wi-Fi ON/OFF                                                                                                    |
|------------------------|----------------------------------------------------------------------------------------------------|
| • 🛜 Off ()             | Press and hold down the <b>M (4)</b> button to enter the main menu.                                                                                   |
|                        | Select the desired menu option with the                                                                                                    |
| • 🗟 🔘 On               | UP (3)/DOWN (5) buttons.                                                                                                    |
|                        | <ul> <li>Turn Wi-Fi on/off with a short press of the M button.</li> </ul>                                                                             |
|                        | <ul> <li>You can also turn Wi-Fi on/off with a long press of<br/>the UP (3) button during operation.</li> </ul>                                       |
|                        | Selection of operating mode.                                                                                                    |
| Mode                   | There are three automatic operating modes:                                                                                                    |
|                        | Each mode includes optimal combination of parameters (brightness, contrast, gain etc.) to deliver best possible image in specific viewing conditions. |
| <b>A</b>               | Enhanced contrast mode.                                                                                                    |
| Rocks                  | Perfect for viewing animals against the background of rocks, ground in mountain areas.                                                                |
| **                     | Low contrast mode                                                                                                    |
| Forest                 | Perfect for viewing animals against a background of vegetation.                                                                                       |
| Identification         | Universal mode for various modes of observation.                                                                                                    |
|                        | <ul> <li>Hold down the M (4) button to enter the main<br/>menu.</li> </ul>                                                                            |
| Graphics<br>brightness | Select submenu with UP (3) and DOWN (5) buttons.                                                                                                    |
|                        | • Press briefly the <b>M</b> button the enter the submenu.                                                                                            |
| 1                      | <ul> <li>Set the desired graphics brightness (menu and<br/>status bar icons) from 0 to 10 with UP/DOWN<br/>buttons.</li> </ul>                        |
|                        | <ul> <li>Confirm your selection with a short press of the M button.</li> </ul>                                                                        |
| Calibration            | Selection of calibration mode. There are three calibration modes: manual (M), semi-automatic (SA) and automatic (A).                                  |

|                                                                                                 | • Enter the main menu with a long press of the <b>M (4)</b> button.                                                               |  |  |  |
|-------------------------------------------------------------------------------------------------|----------------------------------------------------------------------------------------------------|--|--|--|
|                                                                                                 | • Enter the submenu with a short press of the M button.                                                                           |  |  |  |
|                                                                                                 | • Select one of the below calibration modes with UP (3) and DOWN (5) buttons.                                                     |  |  |  |
|                                                                                                 | $\bullet$ Confirm selection with a short press of the ${\bf M}$ button.                                                           |  |  |  |
| A                                                                                               | Automatic. In the automatic mode the need for calibration is based on software algorithm. Calibration starts automatically.       |  |  |  |
| SA                                                                                              | <b>Semi-automatic</b> . The user determines for himself the need for calibration based on the actual image status.                |  |  |  |
| М                                                                                               | Manual (silent) calibration. Close the lens cover before calibration.                                                             |  |  |  |
| ((*                                                                                             | Wi-Fi setup.                                                                                                    |  |  |  |
| WiFi settings                                                                                   | This menu option allows you to set up your sight for operation in a Wi-Fi network.                                                |  |  |  |
| Password<br>setup                                                                               | This submenu allows you to set a password to access your thermal sight from an external sight.                                    |  |  |  |
| ▶ PAS ··· 12345                                                                                 | The password is used to connect an external sight (i.e. smartphone) to your thermal sight.                                        |  |  |  |
| • Enter the main me                                                                             | nu with a long press of the <b>M (4)</b> button.                                                                                  |  |  |  |
| Enter the submen                                                                                | u "Wi-Fi" with a short press of the <b>M</b> button.                                                                              |  |  |  |
| The default passw                                                                               | /ord "12345" appears on the display.                                                                                              |  |  |  |
| <ul> <li>Set the desired p<br/>(button UP to increating<br/>digits with a short pro-</li> </ul> | bassword with the <b>UP (3) and DOWN (5)</b> buttons<br>use value; button DOWN to reduce). Switch between<br>ess of the M button. |  |  |  |
| Save the password button.                                                                       | and exit the submenu with a long press of the ${\rm M}$                                                                           |  |  |  |
| Access level<br>setup                                                                           | This submenu allows you to set required access level of the Stream Vision application to your sight.                              |  |  |  |
| PAS   > Owner                                                                                   | Access level <b>Owner</b> . The Stream Vision user has the complete access to all sight's functions.                              |  |  |  |
| Guest                                                                                           | • Access level <b>Guest</b> . The Stream Vision user has the access only to the real time video stream from the sight.            |  |  |  |
| Enter the main me                                                                               | enu with a long press of the <b>M (4)</b> button.                                                                                 |  |  |  |
| Enter the submen                                                                                | u with a short press of the <b>M</b> button.                                                                                      |  |  |  |
| <ul> <li>Set the desired ac</li> </ul>                                                          | cess level with the UP (3) and DOWN (5) buttons.                                                                                  |  |  |  |
| <ul> <li>Save your selection button.</li> </ul>                                                 | on and exit the submenu with a long press of the ${f M}$                                                                          |  |  |  |

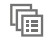

Zeroing

profile`

This main menu option allows you to select between one of the three profiles. Each profile includes the following:

- 1) Set of distances with zeroing coordinates for each.
- 2) Reticle color
- 3) Reticle type

Various profiles can be used when employing the sight on different rifles and when shooting different cartridges.

- Enter the main menu with a long press of the M (4) button.
- Enter the submenu "Zeroing profile" with a short press of the M button.

• Select one of the zeroing profiles (shown with letters A; B; C) with the UP (3) and DOWN (5) buttons.

- Confirm you selection with a short press of the M button.
- The name of a selected profile is displayed in the status bar.

|                     | This main menu option allows you to select reticle                                                  |
|---------------------|----------------------------------------------------------------------------------------------------|
| Reticle setup       | shape, color and brightness.                                                                        |
| - <u>!</u> :=       | Selection of reticle shapes.                                                                        |
| Reticle type        | • Enter the main menu with a long press of the <b>M</b> (4) button.                                 |
|                     | <ul> <li>Enter the submenu "Reticle type" with a shor<br/>press of the M button.</li> </ul>         |
|                     | • Select the desired reticle shape out of the list of 13 reticles with UP (3) and DOWN (5) buttons. |
|                     | The reticle types change as the cursor goes down the reticle list.                                  |
|                     | <ul> <li>Confirm you selection with a short press of the N<br/>button.</li> </ul>                   |
| ·                   | Selection of reticle color                                                                          |
| ∿₽<br>Reticle color | Enter the main menu with a long press of the M (4) button.                                          |
|                     | • Enter the submenu "Reticle color" with a shor press of the M button.                              |
|                     | • Select the desired reticle color: black or white with UP (3) and DOWN (5) buttons.                |
|                     | <ul> <li>Confirm you selection with a short press of the N button.</li> </ul>                       |

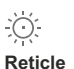

## brightness

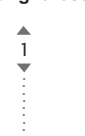

- Reticle brightness setup
- Enter the main menu with a long press of the  ${\rm M}$  (4) button.
- Enter the submenu "Reticle brightness" with a short press of the M button.
- Set the desired reticle brightness from 0 to 10 with UP (3) and DOWN (5) buttons.
- Confirm your selection with a short press of the M button.

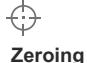

► (+)

#### Adding new distance:

To zero your rifle, you need to set a zeroing distance first.

You can zero your weapon at any distance ranging from 1 to 910m (1 to 955 yards).

• Enter the main menu with a long press of the M (4) button.

- Select main menu option  $\Leftrightarrow$  and enter it with a short press of the **M** button.

• Enter the submenu "Add new distance" (+) with a short press of the **M** button.

• Set the values for each digit with the UP (3) and DOWN (5) buttons. Switch between the digits with a short press of the M button.  $O(1 \le 10^{-1})$ 

 $\bullet\,$  Having set the desired distance, hold down the  ${\rm M}\,$  button to save it.

• The distance you set first becomes a primary distance – shown with icon  $\rightarrow 0$  on the right to the distance value.

**Note:** max. number of zeroing distances is 5 for each profile.

#### Operating the distances:

• Enter the main menu with a long press of the M (4) button.

• Select main menu option 🕀 and enter it with a short press of the M button.

• Enter the submenu operating the distances + ---

and enter it with a short press of the  ${\bf M}$  button – distances at which zeroing has been done will be shown.

```
▶ 300m ···· +7.0
600m ···· ▶0 ◀
⊕
```

- The values (for example, +7.0) shown on the right of the distance values, stand for the number of clicks along the Y axis, at which the reticle position at other distances differs from the reticle position in the primary distance.
- To re-zero at any distance, select the desired distance and press briefly the M button.
- Zeroing screen which allows the change of zeroing coordinates will appear.

#### Changing the primary distance.

- Select a non-primary distance and enter the submenu for operating the distances with a short press of the M button.
- Select icon > 0 < primary distance.</li>
- Press briefly the M button.
- Icon > 0 < next to the selected distance confirms the</li> change of primary distance.

#### Deleting added distance.

- Select the distance you wish to delete and enter the submenu for operating the distances with a short press of the M button.
- Select icon 前 "delete distance".
- Select "Yes" in the dialog box to delete a distance. "No" - to cancel deletion.
- When selecting "Yes" you go to the submenu "list of distances"; "No" return to the previous screen "operating the distances".

Attention! If the primary distance is deleted, the first distance on the list automatically becomes the new primary distance.

#### Additional menu for zeroing parameters setup

Having selected a zeroing distance and having entered the submenu --- , the display shows the followina:

- ∢ <î, → ∢ Windage/Elevation correction
- ⊕ > Magnification

\*

- Zeroing with the FREEZE function
- Edit distance title <u></u>

Additional menu option "Windage/Elevation correction" allows you to correct the reticle position as follows:

• First select in the submenu "Operating the distances" at which the reticle position needs to be corrected.

- Select icon is with a short press of the M button.
- For detailed description of the reticle position correction please refer to section 9 "Zeroing".

Ð Magnification This submenu allows you to increase the sight's digital zoom when zeroing which reduced the click value this improving accuracy of zeroing.

- Having selected a zeroing distance and having entered the submenu, select submenu "Magnification" with a short press of the M button.
- Select the digital zoom value (i.e. 4x) with the UP (3) and DOWN (5) buttons.
- Confirm you selection with a short press of the M button.

\*

Function FREEZE is designed to zero your weapon.

The highlight of the function is that, unlike in the "one shot zeroing" method, you do not need to hold the sight in the aiming point.

- Having selected a zeroing distance and having entered the submenu, enter the submenu FREEZE with a short press of the M button or press briefly the ON button when in the zeroing mode.
- A screen shot (image freezing) will be made icon 💥 will appear on the display.
- For detailed description of the zeroing procedure. please refer to section 9 "Zeroing".

#### Edit distance title.

This submenu allows you to change the value of the current distance.

 Having selected a zeroing distance and having entered the submenu, enter the submenu "Edit distance title" with a short press of the M button.

 Select values for each digit with the UP (3) and DOWN (5) buttons. Toggle between the digits with a short press of the M button.

 Confirm you selection with a long press of the M button.

Freeze

1

# t=t

Date

 $(\mathbf{T})$ 

Time

#### D

Language

£}}

Settings

Interface language selection

The following settings are available:

- Enter the main menu with a long press of the M (4) button.
  - Enter the submenu "Settings" with a short press of the  ${\bf M}$  button.
  - Enter the submenu "Language" with a short press of the **M** button.
  - Select one of the available interface languages with a short press of the UP (3) and DOWN (5) buttons: English, French, German, Spanish.
  - Switch between languages with a short press of the M button.
  - Save selection and exit the submenu with a long press of the **M** button.

#### Date setup

- Enter the main menu with a long press of the M (4) button.
- Enter the submenu "Settings" with a short press of the M button.
- Enter the submenu "Date" with a short press of the M button. Date format is displayed as: YYYY/MM/DD (2018/01/24).
- Select the correct values for the year, month and date with a short press of the UP (3) and DOWN (5) buttons.
- Switch between digits with a short press of the  ${\rm M}$  button.
- Save selected date and exit the submenu with a long press of the **M** button.

#### Time setup

- Enter the main menu with a long press of the M (4) button.
- Enter the submenu "Settings" with a short press of the **M** button.
- Enter the submenu "Time" with a short press of the  ${\bf M}$  button.
- Select the desired time format with a short press of the UP and DOWN buttons: 24 or PM/AM.
- Switch to hour setup with a short press of the M button.
- Select hour value with a short press of the **UP and DOWN** buttons.

- Switch to minute setup with a short press of the  ${\rm M}$  button.
- Select minute value with a short press of the UP and DOWN buttons.
- Save selected date and exit the submenu with a long press of the **M** button.

#### Selection of units of measurement

- Enter the main menu with a long press of the M (4) button.
- Enter the submenu "Settings" with a short press of the M button.
- Enter the submenu "Units of measure" with a short press of the M button.
- Select the desired time format with a short press of the UP/ DOWN buttons, press M again.
- Menu exit will take place automatically.

∽ Reset

Units of

measure

Meters

#### Restore default settings

- Enter the main menu with a long press of the M (4) button.
- Enter the submenu "Settings" with a short press of the  ${\bf M}$  button.

Enter the submenu "Reset" with a short press of the M button.

- With a short press of the **UP and DOWN** buttons select "Yes" to restore default settings or "No" to abort.
- Confirm selection with a short press of the M button.
- If "Yes" is selected, display will show "Return default settings?" and "Yes" and "No" options. Select "Yes" to restore default settings.
- If "No" is selected, action is aborted and you return to the submenu.

The following settings will be restored to their original values before changes made by the user:

- Operating mode of the sight forest
- Calibration mode automatic
- Zeroing profile A
- Reticle selection 1\*
- Reticle color black\*
- Reticle brightness 5\*
- Language English
- "TPA"-off
- \* These values are set for all profiles (A, B and C).

password)

metric

PiP – off

Digital zoom - off

Side incline – off

Auto shutdown – off

Colour palette – White Hot

• Unit of measurement -

9

**Warning:** date and time settings, default pixel map and remote control activation, zeroing coordinates for all distances are not restored.

Format

This menu option allows you to format your sight's Flash card or memory card (erase all files from its memory).

- Enter the main menu with a long press of the M (4) button.
- Enter the submenu "Settings" with a short press of the M button.
- Enter the submenu "Format" with a short press of the M button.
- With a short press of the **UP** and **DOWN** buttons select "Yes" to format the memory card or "No" to return to the submenu.
- Confirm selection with a short press of the M button.
- If "Yes" is selected, display will show "Do you want to format memory card?" and "Yes" and "No" options. Select "Yes" to format the memory card.
- Message «Memory card formatting» means that formatting is in progress.
- Upon completion of formatting the message «Formatting completed» is shown.
- If "No" is selected, formatting is aborted and you return to the submenu.

#### LRF Rangefinder

Menu item "Rangefinder" allows you to set up built-in rangefinder's parameters as follows:

- Enter the main menu with a long press of the M (4) button.
- Enter the submenu "Rangefinder" with a short press of the M button.
- Set the desired parameter with the UP (3) and DOWN (5) buttons.

#### Selection of rangefinding indicator

- Select one of the three indicator shapes with the UP (3) and DOWN (5) buttons.
- Confirm selection with a brief press of the M (4) button.

• Upon start the aiming reticle disappears from the display, and rangefinding indicator is only shown instead.

• In 4 seconds of inactivity the aiming reticle reappears on the display.

#### \_ Function "Target position angle" (TPA)

- Function "TPA" allows you to change angle of target location (angle of elevation). When the function is activated, the angle is shown continuously. When the function is disabled, the angle is shown if the rangefinder is working. The angle is shown in a pop-up menu during measurement.
- Select On to activate "TPA".
- Confirm selection with a brief press of the M (4) button.

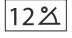

•[]

. .

니니

#### mi THD" function

"THD" function allows the user to measure true horizontal distance to a target based on the angle of elevation value.

- Select O on to activate "THD".
- Confirm selection with a brief press of the M (4) button. Hereinafter message THD will appear above the distance readings.

| $(\texttt{I}))\cdots (\texttt{Off})$ | • Hold down the M (4) button to enter the main menu.                                                                                                    |
|--------------------------------------|----------------------------------------------------------------------------------------------------|
| Microphone                           | <ul> <li>Select submenu with UP (3) and DOWN (5) buttons.</li> <li>Press briefly the M button the enter the submenu.</li> <li>Turn the microphone on/off with a short press of the M button.</li> </ul> |
|                                      | • With the microphone on, you will have audio track in your video. Microphone is off by default.                                                                                                    |
| Side<br>incline<br>≜                 | There are three modes of side incline:<br>5°-10° - one sector arrow;<br>■ 10°-20° - two sector arrow;                                                                                                   |
| -                                    | >20° - three sector arrow.<br>A side incline of less than 5° is not shown on<br>the display.                                                                                                    |

- Enter the main menu with a long press of the M (4) button.
- Enter the submenu "Side incline" with a short press of the M button.

- Select "On" with the  ${\rm UP}\,(3)$  and DOWN (5) buttons to activate side incline; «Off» to deactivate.

• Confirm your selection with a short press of the M button.

(1)Auto shutdown

This option allows you to activate automatic shutdown the sight which recognizes whether your sight is in a shooting position. Automatic shutdown is actuated after you move the sight relative to the optical axis:

Upwards >70°; Downwards >70°; Leftwards >30°; Rightwards >30°

- Enter the main menu with a long press of the M (4) button.
- Enter the submenu "Auto shutdown" with a short press of the M button.

• With the **UP** (3) and **DOWN** (5) buttons select the time period (1 min, 3 min, 5 min) upon expiry of which the sight will automatically shut down. Select "Off" if you wish to desactive Auto shutdown.

• Confirm your selection with a short press of the M button.

**Note:** if Auto shutdown is active, the status bar shows the respective icon (1) and selected time period 1 min.

(+)

Defective

pixel repair

When operating a thermal sight, defective (dead) pixels (bright or dark dots with constant brightness) may become visible on the sensor. Thermal sights allow the user to repair defective pixels on the detector using a software-based method or to abort deletion.

- Enter the main menu with a long press of the M (4) button.
- Enter the submenu "Defective pixel repair" with a short press of the M button.
- Select icon + with a short press of the **M** button.
- A marker imes appears on the left side of the display.
- On the right side of the display appears a "magnifying glass" (G) a magnified image in a frame with a fixed cross (H),X designed for easier detection of a defective pixel and to match the pixel with the marker, horizontal and vertical arrows for X and Y axes (I) showing marker's movement.
- With a short press of the **UP and DOWN** buttons move the marker to align it with a defective pixel.

• Switch the direction of the marker from horizontal to vertical and vice versa with a short press of the M button.

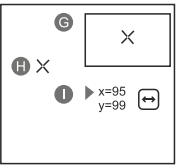

• Align the defective pixel with the fixed cross in the frame – the pixel should disappear.

- Delete the defective pixel with a short press of the REC (6) button.
- A brief message "OK" appears in the frame in case of success.
- Then you can delete another defective pixel by moving the marker along the display.
- Exit "Defective pixel repair" option with a long press of the M button.

#### Return to default defective pixel pattern

This option allows you to cancel deletion of the defective pixels and return them to the original state.

- Enter the main menu with a long press of the M (4) button.
- Enter the submenu "Defective pixel repair" with a short press of the M button.
- Select icon C<sup>•</sup> and press M.
- Select "Yes" if you wish to return to default defective pixel pattern, or "No" if you do not.
- Confirm selection with a short press of the M button.

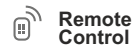

mote Before operating the remote control, remember to activate it as follows:

- Enter the main menu with a long press of the M (4) button.
- Enter the submenu "Settings" with a short press of the **M** button.

 $\bullet$  Enter the submenu "Remote control" with a short press of the  ${\rm M}$  button.

 $\bullet\,$  Press the M button, countdown starts (30 sec), within which hold down for two seconds any RC button.

- If activation is successful, the message «Connection complete» appears ). If error occurs, the message «Connection failed»
   appears. Repeat the procedure.
- The RC is activated and ready for use.

#### Unlinking remote control:

- Enter the main menu, select menu item "Remote control".
- Press the M button, countdown will start (30 sec).
- Wait for the countdown to expire without pressing any RC button for 30 sec.
- All remote controls previously linked to your sight are now unlinked.

i Info

- This option allows the user to view the following information about the sight:
- Full name
- hardware version
- shot counter
- SKU numberserial number
- service information
- software version

Enter the main menu with a long press of the **M** (4) button. Enter the submenu "Info" with a short press of the **M** button.

## STATUS BAR

The status bar is located in the lower part of the display and shows information on the actual operating status of the sight, including:

| 0 | AT | 900m | âÂ | Ō 00:02 | x12.8 | $\mathbf{X}$ | し<br>1min | 22:50 |    |
|---|----|------|----|---------|-------|--------------|-----------|-------|----|
| I | 1  | 1    | I  | I       | I     | I            | I         | I     | I  |
| 1 | 2  | 3    | 4  | 5       | 6     | 7            | 8         | 9     | 10 |

- (1) Image inversion mode (only Hot Black)
- (2) Actual zeroing profile (for example A)
- (3) Zeroing distance (for example, 300 m)
- (4) Operating mode (for example, Forest)
- (5) Calibration mode

in the automatic calibration mode, three seconds before automatic calibration a countdown timer  $(\overline{1})$  00:01 is shown in place of the calibration mode icon)

- (6) Current full magnification (for example x12.8)
- (7) Wi-Fi connection status
- (8) Function "Auto shutdown" (for example 1 min)
- (9) Running time
- (10) Battery charge level (if the sight is powered by the Battery Pack)

or External battery power indicator —== (if the sight is powered by an external power supply)

## BUILT-IN LASER RANGEFINDER

The sight is equipped with a built-in rangefinder (9), allowing you to measure distance to objects up to 1000m away.

How the rangefinder works:

- Turn on the sight, adjust image according to section 8 "Operation", press the "UP" (3) or LRF (17) button on remote control - rangefinding indicator appears (and aiming reticle disappears), in the top right corner of the display dashes of distance values with unit of measurement appear, i.e. the rangefinder enters the stand-by mode.
- · If PiP mode is activated, the aiming reticle disappers upon activation of the rangefinder and the PiP window remains active.
- Point the rangefinding indicator at an object and press the "UP" button.
- In the top right corner of the display you will see distance in metres (or yards depending on settings). 7 m
- Note: if the rangefinder is idle longer than for three seconds, it turns off automatically and aiming reticle appears.

#### **Operation in SCAN mode:**

- To measure distance in scanning mode, hold down the "UP" button or REC (17) button on remote control for longer than two seconds. Measurement readings will be changing in real time as you point the sight at different objects. In top right corner message SCAN appears. To exit SCAN mode, press "UP" again.
- In case of unsuccessful measurement dashes will appear on the display.
- · To exit SCAN mode and to return to regular measurement mode, press "UP".

#### Notes:

· To select a rangefinding indicator,

---m please go to the respective menu option.

To select a unit of measurement (metres or yards) go to "Settings".

#### Peculiarities of operation

- · Accuracy of measurement and maximum range depend on the reflection ratio of the target surface, the angle at which the emitting beam falls on the target surface and environmental conditions. Reflectivity is also affected by surface texture, colour, size and shape of
- · Measuring range to a small sized target is more difficult than to a large sized target.

 Accuracy of measurement can also be affected by light conditions, fog, haze, rain, snow etc. Ranging performance can degrade in bright conditions or when ranging towards the sun.

## VIDEO RECORDING AND PHOTOGRAPHY

TRAIL LRF thermal sights feature video recording and photography of the image being saved to the internal memory card.

Before using this feature please read the menu options "Date setup". "Time setup" of the section "Main menu functions".

#### The built-in recorder operates in two modes - VIDEO and PHOTO VIDEO mode. Video recording

- The device in the VIDEO mode upon turning on.
- In the top left corner you will see icon n and remaining recording time in the format HH:MM (hours: minutes) 5:12.
- Start video recording with a short press of the REC (6) button.
- Upon start of video recording icon 🛱 disappears, and icon **REC** and recording timer in the format MM:SS (minutes : seconds) appear instead: • REC | 00:25
- Pause and resume recording video with a short press of the REC button.
- Stop recording video with a long press of the REC button. •
- Video files are saved to the memory card after stopping video.
- Switch between modes (Video-> Photo-> Video) with a long press of the REC button.

#### Photo mode. Photography (0)

- Switch to the Photo mode with a long press of the **REC** button.
- Take a picture with a short press of the REC button. The image freezes for 0.5 sec and a photo is saved to the internal memory. in the top left corner of the display you can see: photography icon (3), ">100" means that you can take more than 100 pictures. If the number of available pictures is less than 100, actual amount of available pictures (for example 98) is shown next to the icon [ס].

#### Notes:

- you can enter and operate the menu during video recording;

- recorded videos and photos are saved to the built-in memory card in the format img xxx.jpg (photos); video xxx.avi (videos). xxx three-digit counter for videos and photos;

- counter for multimedia files cannot be reset:

#### Attention!

- Maximum duration of a recorded file is seven minutes. After this time expires a video is recorded into a new file. The number of recorded files is limited by the capacity of unit's internal memory.

 check regularly the free capacity of the internal memory, move recorded footage to other storage media to free up space on the internal memory card;

#### IMPORTANT!

To playback video files recorded by thermal imaging devices on iOSbased computers, we recommend that you use **VLC** video player or **Elmedia player.** 

Download links and QR codes are shown below:

VLC VIDEO PLAYER http://www.videolan.org/ vlc/download-macosx.html ELMEDIA VIDEO PLAYER https://itunes.apple.com/us/ app/elmedia-multiformat-video/ id937759555?mt=12

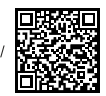

#### Recoil activated video recording

- When operating in this mode, the sight starts video recording upon taking a shot.
- To activate this mode, press and hold down the REC button until recording icon is and bullet icon in appear in the upper left corner.
- Upon taking a shot, video recording is activated automatically -10 seconds before the shot and up to 3 minutes after.

#### During recording you can:

- Continue recording for a period of more than 3 min briefly press the REC button.
- Pause a video briefly press twice the REC button.
   Stop recording press and hold down the REC button.
   Notes:

If one or multiple shots are taken during recording, recording time will prolong – the last shot taken adds another three minutes.

When recording a video in the mode "Recoil activated video recording", you can use all functions available in the "Video" mode.

## WI-FI FUNCTION

Your thermal sight features wireless connection option (Wi-Fi) which links it with external appliances (tablet, smartphone).

• Turn on the wireless module the with a long press of the UP (3) button. Wi-Fi operation is shown in the status bar as follows:

| Connection status                     | Status bar indication |
|---------------------------------------|-----------------------|
| Wi-Fi is off                          | **                    |
| Wi-Fi activated by the user,          |                       |
| Wi-Fi in the sight is being activated | * * *                 |
| Wi-Fi is on, no connection with sight | ?                     |
| Wi-Fi is on, sight connected          | <b>↓</b>              |

 Your sight is detected by an external sight as "TRAIL\_LRF XXXX", where XXXX – is the last four digits of sight's serial number».

 After a password is generated on an external appliance (please refer to the menu option "Wi-Fi setup" of the section "Main menu functions" of this user manual) and connection is established, the icon ? in the status bar changes to

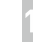

## FUNCTION DISPLAY OFF

The DISPLAY OFF function deactivates transmission of image to the display by minimizing its brightness. This prevents accidental disclosure. The device keeps running.

- When the device is on, hold down the ON (11) button. Display goes out, message "Display off".
- To activate the display, press briefly the **ON** button.

When holding down the **ON** button, the display shows <sup>Display off</sup> "**Display off**" message with countdown, the device will turn off.

## FUNCTION PIP

**PiP** ("Picture in Picture") allows you to see a zoomed image simultaneously with the main image in a dedicated window.

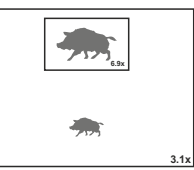

- Turn on/off the PiP function with a long press of the DOWN (5) button.
- Change zoom ratio in the **PiP** window with a short press of the **DOWN** button.
- The zoomed image is displayed in a dedicated window, with the full optical magnification being shown.
- The main image is shown with optical magnification ratio which corresponds to ratio x1.0.
- When PiP is turned on, you can operate the discrete and continuous digital zoom. The full optical magnification will take place only in the dedicated window.
- When **PiP** is turned off, the image is shown with the optical magnification set for the **PiP** function.

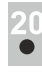

## SCALABLE RETICLE

- This function is designed to preserve ballistic properties of the M56Fi reticle for all magnifications.
- Enter the main menu, select menu item "Reticle setup". .
- Enter menu item "Reticle type", select Mil-Dot reticle M56Fi.
- When zooming in and out the image, the selected reticle on the . display and in the recorded video changes its geometrical size according to the magnification selected.
- The reticle scale changes both on the main display and in the PiP mode.

To learn more about the Mil-Dot reticle M56Fi, please go online www.pulsar-nv.com

## SHOT COUNTER

- Trail sight is equipped with a sensor which counts shots taken with your rifle.
- Enter the main menu. select menu item "About". .
- Press the M button line "Shots" will show the number of shots taken with a rifle with a Trail sight installed.

#### Notes:

- The shot counter is always active when the sight is on. .
- The shot counter cannot be reset or deactivated.

## STREAM VISION

TRAIL LRF thermal sights support Stream Vision technology which allows you to stream an image from the display of your thermal sight to a smartphone or PC tablet via Wi-Fi in real time mode.

Further guidelines are available online: www.pulsar-nv.com

Note: the Stream Vision application allows you to update the firmware features of your thermal sight.

Scan the QR codes to download Stream Vision free of charge:

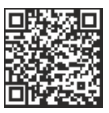

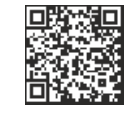

Google Play (Android OS):

## **USB CONNECTION**

- Connect one end of the USB cable to the Micro-USB (10) port of your sight, and the other end to the USB port of your PC/laptop.
- Turn the sight on with a short press of the ON (11) button (sight that has been turned off cannot be detected by your computer).
- Your sight will be detected by the computer automatically: no drivers need to be installed.
- Two connection modes will appear on the display:

Memory card (external memory) and Power.

Select connection mode with UP and DOWN buttons.

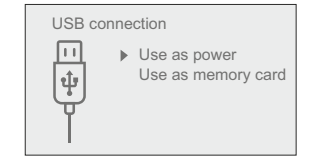

Confirm selection with a short press of the M button.

#### Connection modes:

Memory card (external memory). In this mode the device is detected by the computer as a flash card. This mode is designed for work with the files saved in device's memory. The device's functions are not available in this mode; the device turns off automatically.

- If video recording was in progress when connection was made, recording stops and video is saved.

When **USB** is disconnected from the device where connection is in the USB Mass storage device mode, the device remains on the OFF state. Turn the device ON for further operation.

#### Power.

In this mode PC/laptop is used as an external power supply. The functions are available.

Note: The Battery pack installed in the device is not being charged!

When **USB** is disconnected from the device when in the Power mode, the device keeps operating with Battery Pack, if available, and it has sufficient charge.

## WIRELESS REMOTE CONTROL

Wireless remote control (RC) duplicates the POWER ON function, digital zoom, distance measurement, and menu navigation. RC controls are:

|                                   | Controller (18)                         | Button ON (15)                         | Button ZOOM (16)                | Button LRF (17)           |
|-----------------------------------|-----------------------------------------|----------------------------------------|---------------------------------|---------------------------|
| Short press                       | Enter quick menu                        | Turn sight on /<br>Calibrate<br>sensor | Activate<br>incremental<br>zoom | Measure<br>distance       |
| Long press                        | Enter main menu                         | Turn display /<br>sight off            | Turn on/off<br>PiP              | Wi-Fi on/off<br>SCAN mode |
| Clockwise<br>rotation             | Increase value,<br>upward<br>movement   | (18)                                   | 15 16 17                        |                           |
| Counter-<br>clockwise<br>rotation | Decrease value,<br>downward<br>movement |                                        |                                 | /                         |

## 25

#### MAINTENANCE AND STORAGE

Maintenance should be carried out no less frequently than twice a year, and should consist of the following measures:

- Wipe external plastic and metal surfaces clean of dust and dirt with a soft cloth moistened with a synthetic cleaning agent.
- Clean the electric terminals of the Battery Pack and sight's battery slot using a grease-free organic solvent.
- Check the objective and eyepiece lenses. If required, remove dust and sand (preferably by a noncontact method). Clean the external surfaces of the lenses with products expressly designed for this purpose.
- Always store the sight in its carrying case in a dry, well-ventilated space. For prolonged storage, remove the batteries.

26

## TECHNICAL INSPECTION

#### Check:

- External view (there should be no cracks on the housing).
- The state of the objective and eyepiece lenses (there should be no cracks, spot, dust, deposits etc.).
- The state of the Battery Pack (should be charged) and electric terminals (there should be no oxidation).
- Correct functioning of the controls.

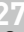

## TROUBLESHOOTING

The table presented below lists some potential problems that may occur when using the sight. If a problem encountered with the sight is not listed, or if the recommended action does not resolve the problem, the unit should be returned for repair.

| Problem                                                                      | Check                                            | Corrective action                                                                                                   |
|------------------------------------------------------------------------------|--------------------------------------------------|----------------------------------------------------------------------------------------------------|
| The thermal sight will not turn on.                                          | Battery Pack is discharged.                      | Charge the battery.                                                                                                 |
| The sight does not                                                           | USB cable is damaged.                            | Replace USB cable.                                                                                                  |
| power supply.                                                                | External power supply is<br>discharged.          | Charge the external power supply (if necessary).                                                                    |
| The image is blurry,<br>with vertical stripes<br>and uneven<br>background.   | Calibration is required.                         | Carry out calibration according<br>to Section "SENSOR<br>CALIBRATION".                                              |
| The image is too dark.                                                       | Brightness or contrast level is too low.         | Adjust brightness/contrast with the UP/DOWN buttons.                                                                |
| The reticle is blurred<br>and cannot be<br>focused with the<br>dioptre knob. | The dioptre cannot be adjusted to your eyesight. | If you wear prescription glasses<br>with a range of +/- 4, keep<br>glasses on when looking<br>through the eyepiece. |

| Problem                                                                                                    | Check                                                                                                    | Corrective action                                                                                                    | Problem                                                                                                    | Check                                                                                                    | Corrective action                                                                                      |
|----------------------------------------------------------------------------------------------------|----------------------------------------------------------------------------------------------------|----------------------------------------------------------------------------------------------------|----------------------------------------------------------------------------------------------------|----------------------------------------------------------------------------------------------------|----------------------------------------------------------------------------------------------------|
| With a crisp image of<br>the reticle, the image<br>of the observed<br>target that is at least<br>30 m away is blurred. | Dust and condensate are<br>covering the outside optical<br>surfaces after the sight was<br>brought in from the cold into<br>a warm environment, for<br>example. | Clean the lens surfaces with a<br>blower and soft lens cloth.<br>Let the sight dry by leaving it in<br>a warm environment for 4<br>hours.                                                                                                    | There is no image of<br>the object under<br>observation.<br>—<br>Poor image quality /                                       | You are looking through glass. Problems described may ar                                                                                                    | Remove glass from the field of view.                                                                   |
|                                                                                                    | The objective lens is not focused.                                                                                                    | Adjust the image by rotating the lens.                                                                                                    | Detection range reduced.                                                                                                    | (snow, rain, fog etc.).                                                                                                    |                                                                                                    |
| The aiming point<br>shifts after firing<br>rounds.                                                                     | The sight is not mounted securely or the mount was not fixed with thread sealant.                                                                               | Check that the sight has been<br>securely mounted, make sure<br>that the same type and calibre<br>bullets are being used as when<br>the scope was initially zeroed; if<br>your sight was zeroed during<br>the summer, and is now being<br>used in the winter (or the other<br>way round), a small<br>displacement of the aiming<br>point is possible. | When using the<br>scope at below zero<br>temperatures the<br>image quality is<br>worse than at<br>positive<br>temperatures. | Because of variations in thermal conductivity, objects<br>(surrounding environment, background) under observation<br>become warm more quickly at above-zero temperatures, wi<br>allows higher temperature contrast and, thus, the quality of<br>image produced by a thermal imager will be better.<br>At low operating temperatures, objects under observation<br>(background) normally cool down to roughly identical<br>temperatures, which leads to lower temperature contrast, at<br>image quality (precision) degradation. This is normal for the<br>imaging device. |                                                                                                    |
| The sight will not focus.                                                                                              | Wrong settings.                                                                                                    | Adjust the sight according to the<br>instructions given in the Section<br>8 "OPERATION" and check the<br>surfaces of the evepiece and                                                                                                    | Rangefinder does not measure distance.                                                                                      | ot In front of the receiver lens<br>or emitter lens there is an<br>object that prevents signal<br>transmission.                                                                                                    | Make sure that: the lenses<br>are not blocked by your<br>hand or fingers; the lenses<br>are clean.     |
|                                                                                                    |                                                                                                    | objective lenses and clean<br>them if necessary from dust                                                                                                    |                                                                                                    | The sight is not held<br>steadily when measuring.                                                                                                    | Do not stress the sight wher<br>measuring.                                                             |
|                                                                                                    | condensat<br>prevent for                                                                                                    | condensation, frost, etc; to prevent fogging in cold weather,                                                                                                    |                                                                                                    | Distance to the object exceeds 1000m.                                                                                                    | Choose an object at a distance longer than1000m.                                                       |
|                                                                                                    |                                                                                                    | apply a special anti-fog solution.                                                                                                    |                                                                                                    | Low reflection ratio (i.e. leaves of trees).                                                                                                    | Choose an object with a<br>higher reflection ratio.                                                    |
| The sight cannot be                                                                                                    | Remote control is not                                                                                                    | Activate the remote control                                                                                                    | Large measurement<br>error.                                                                                                 | Inclement weather condition (rain, mist, snow).                                                                                                    | ons                                                                                                    |
| powered on<br>with wireless remote<br>control.                                                                         | activated.<br>Low battery.                                                                                                    | according to instructions.<br>Install a new CR2032 battery.                                                                                                    | Follow the link to read                                                                                                    | d FAQs on thermal vision http:                                                                                                    | ://www.pulsar-nv.com/support/faq/                                                                      |
| Smartphone or tablet<br>PC cannot be<br>connected to the                                                               | Password in the sight was changed.                                                                                                    | Delete network and connect<br>again inserting the password<br>saved in the sight.                                                                                                    | Attention! The displ<br>bright white or colo<br>The defective pixels<br>digital zoom is activ                               | ay of a thermal sight may ha<br>r (blue, red) dots which can<br>on the sensor may proport<br>ated.                                                                                                    | ave 1-2 pixels represented as<br>not be deleted and are not a defect.<br>ionally increase in size when |
| sight.                                                                                                    | There are too many Wi-Fi<br>networks in the area where<br>the sight is located which<br>may cause signal<br>interference.                                       | To ensure stable Wi-Fi<br>performance, move the sight to<br>an area with few or no Wi-Fi<br>networks.                                                                                                    |                                                                                                    |                                                                                                    |                                                                                                    |
| No Wi-Fi signal or                                                                                                    | The sight is beyond reliable                                                                                                    | Place the sight in line-of-sight                                                                                                    |                                                                                                    |                                                                                                    |                                                                                                    |
| on allo olgnai.                                                                                                    | There are obstacles between<br>the sight and the signal<br>receiver (i.e. concrete walls).                                                                      | or the WI-FI Signal.                                                                                                    |                                                                                                    |                                                                                                    |                                                                                                    |